#### **BAB IV**

### **IMPLEMENTASI DAN EVALUASI**

### 4.1 Implementasi

Tahap ini merupakan penyesuaian perangkat lunak dengan rancangan dan desain sistem yang telah dibuat. Aplikasi yang dibuat akan diterapkan berdasarkan kebutuhan Dinas Perhubungan Kota Surabaya bagian Rekayasa Lalu Lintas. Aplikasi ini akan dibuat supaya dapat memudahkan pengguna untuk menggunakan Aplikasi Pemetaan dan Perawatan Rambu Lalu Lintas. Sebelum menjalankan aplikasi ini, hal yang harus diperhatikan untuk pertama kali adalah kebutuhan sistem.

#### 4.1.1 Kebutuhan Sistem

Untuk dapat menjalankan sistem ini maka diperlukan perangkat keras (*Hardware*) dan perangkat lunak (*software*), baik dari sisi *client* maupun sisi *server* agar aplikasi dapat dijalankan pada semua komputer (*client*) yang berada pada satu jaringan dengan *server*, contoh jaringan *client server* bisa dilihat pada gambar 4.1.

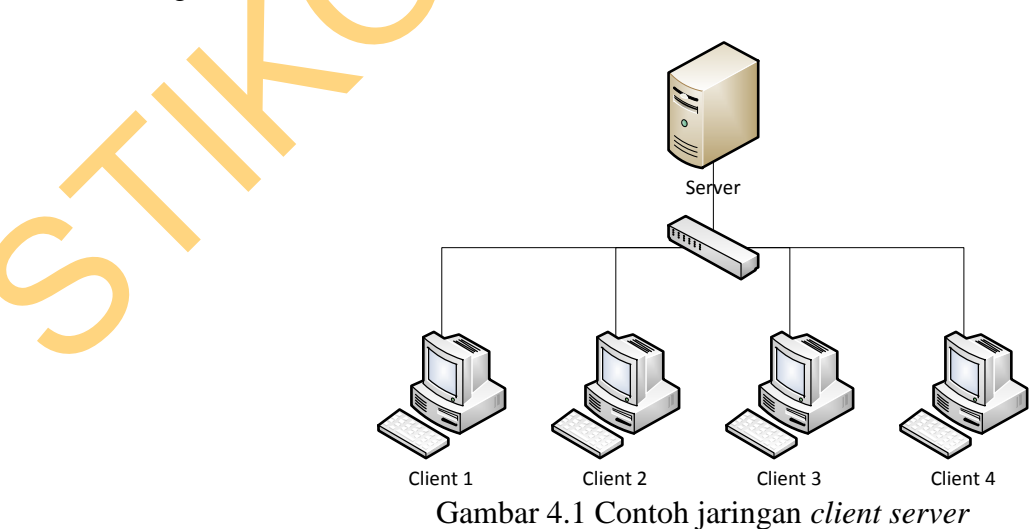

# A. Kebutuhan perangkat keras untuk server

Berikut spesifikasi minimal perangkat keras untuk server adalah :

- 1. Processor Intel Core 2 duo 2,00 GHz
- 2. RAM 2 Gigabytes DDR2
- 3. 80 Gigabytes Hard disk Drive
- 4. Display VGA 128 MB
- 5. Monitor, printer, mouse dan keyboard

# B. Kebutuhan perangkat lunak untuk server

Berikut spesifikasi minimal perangkat lunak untuk server adalah :

- 1. Sistem Operasi : Windows XP / Linux ubuntu server
- 2. Browser : Mozilla Firefox / Google Chrome / Internet Explorer
- 3. Web server : Xampp (untuk windows) /LAMPP (Untuk Linux)

# C. Kebutuhan perangkat keras untuk client

Berikut spesifikasi minimal perangkat keras untuk client adalah :

- 1. Processor Intel IV 1,7 GHz
- 2. RAM 1 Gigabytes DDR2
- 3. 40 Gigabytes Hard disk Drive
  - . Display VGA 128 MB
- 5. Monitor, mouse dan keyboard

# D. Kebutuhan perangkat lunak untuk client

Berikut spesifikasi minimal perangkat lunak untuk client adalah :

- 1. Sistem Operasi : Windows XP / Linux ubuntu
- 2. Browser : Mozilla Firefox / Google Chrome / Internet Explorer

#### 4.1.2 Implementasi Aplikasi

Pada tahap ini, aplikasi / code program yang sudah dibuat dengan format .php tidak dapat langsung dibuka seperti file .html. Maka dari itu dibutuhkan web server XAMPP / LAMPP yang digunakan untuk membuka file .php. Selain itu juga di dalam XAMPP / LAMPP sudah terdapat database MySQL sehingga tidak perlu mengunakan database lain karena pembuatan aplikasi memakai MySQL. Setelah XAMPP terinstall, maka selanjutnya copy code program pada folder htdocs dan generate database. Buka browser Mozila Firefox untuk menjalankan aplikasi / code program Aplikasi Pemetaan dan Perawatan Rambu Lalu Lintas. Berikut tampilan form atau halaman aplikasi yang sudah dibuat.

## A. Form Login

Form ini yang pertama kali muncul ketika aplikasi diakses. Pada form login, *user* wajib memasukan *username* dan *password* untuk keamanan aplikasi dan juga mengetahui hak akses yang diberikan pada *user* tersebut. Pada aplikasi ini terdapat 3 jenis hak akses yaitu petugas lapangan, operator dan pimpinan. Tampilan form login dapat dilihat pada gambar 4.2.

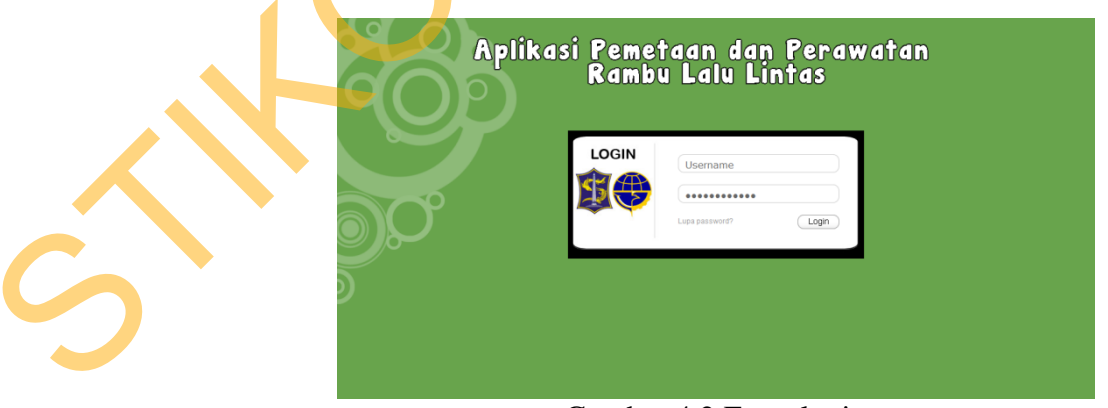

Gambar 4.2 Form login

### B. Form Home

Setelah login, maka akan masuk ke form home yang berisikan informasi tentang jumlah rambu-rambu berdasarkan golongannya yang masih aktif, tindakan survei dan perbaikan untuk bulan saat ini serta jumlah kerusakan rambu-rambu bedasarkan jenis kerusakannya. Tampilan form home dapat dilihat pada gambar 4.3.

Vertex DESTRUCTION NOT SUBJEANT
Contraction of the production of the produ

Gambar 4.3 Form home

#### C. Form master tabel rambu

Form ini berguna untuk menambah, ubah dan hapus data tabel rambu. Data tabel rambu ini termasuk penggolongan terhadapat jenis rambu-rambu. Contohnya seperti rambu dilarang parkir termasuk dalam tabel rambu larangan. Tampilan form tabel rambu dapat dilihat pada gambar 4.4.

|        | BAH TABEL RAMBU              | Master Tabel I          | Rambu            |                              |
|--------|------------------------------|-------------------------|------------------|------------------------------|
| Kode   |                              | Show 10 - entries       | • <i>k</i> d     | Search:<br>O Gambar O Action |
| Arti   | lifasukan kode tabel rambu   | 1                       | Rambu Peringatan | 🤨 🕞 🛪                        |
|        | Masukan arti tabel rambu     | 2a                      | Rambu Larangan   | 😇 🖉 🛪                        |
| Gambar | No file selected Choose File | 25                      | Rambu Perintah   | 🝳 🖉 🖉                        |
|        | Masukan gambar tabel rambu   | 3                       | Rambu Petunjuk   | 🖤 🖉 🗙                        |
|        | Simpan Reset                 | Showing 1 to 4 of 4 ent |                  |                              |

Gambar 4.4 Form master tabel rambu

#### **D.** Form master jenis rambu

Form ini berguna untuk menambah, ubah dan hapus data jenis rambu. Data jenis rambu ini termasuk isi dari tabel rambu. Contohnya seperti tabel rambu larangan mempunyai jenis rambu dilarang parkir dan dilarang berhenti. Tampilan form jenis rambu dapat dilihat pada gambar 4.5.

| Form Master 👻 Lokasi Rambu Input Hasil Su                 | vei Input Perbaikan Laporai | n rambu 👻 Manage User |           |         | Logout |
|-----------------------------------------------------------|-----------------------------|-----------------------|-----------|---------|--------|
| ibah Jenis Rambu                                          |                             | ambu                  |           |         |        |
| TAMBAH JENIS RAMBU                                        | Show 10 - entries           |                       |           | Search: | 5      |
| RambuPilih Tabel-                                         | Kode Tabel                  | • Kode                | 0 Gambar  | Action  |        |
| Jenis                                                     | 26                          | 2b 3a                 | C         | ≥×      |        |
| Masukan kode jenis rambu                                  | 25                          | 2b 5a                 | 30        | ≥×      |        |
| Masukan arti jenis rambu                                  | 3                           | 3 10                  | 1.68.3094 | 2*      |        |
| Professional Channel Film                                 | 3                           | 3 1b                  |           | ××      |        |
| No tie selecteo Choose File<br>Masukan gambar jenis rambu | 3                           | 3 25                  |           | 8×      |        |
| Simpan Reset                                              | 3                           | 3 6k                  |           | X       |        |
|                                                           | 3                           | 38                    |           | ≥×      |        |
|                                                           | Showing 11 to 17 of 17      | entries               |           |         | st     |

Gambar 4.5 Form master jenis rambu

## E. Form master jenis pasang

Form ini berguna untuk menambah, ubah dan hapus data jenis pasang. Data jenis pasang digunakan untuk mengetahui dan mendata teknik pemasangan rambu dilapangan. Tampilan form jenis pasang dapat dilihat pada gambar 4.6.

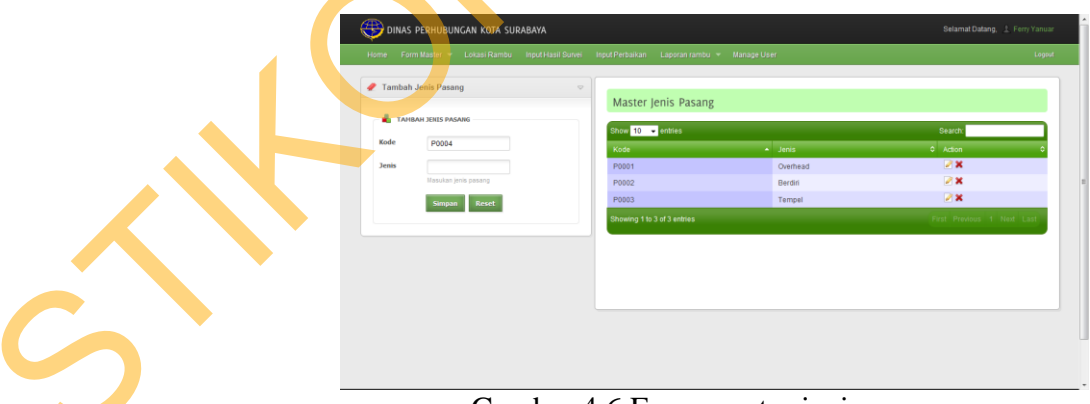

Gambar 4.6 Form master jenis pasang

#### F. Form master sumber dana

Form ini berguna untuk menambah, ubah dan hapus data sumber dana. Data sumber dana digunakan untuk mengetahui dan mendata sumber dana rambu dilapangan. Tampilan form master sumber dana dapat dilihat pada gambar 4.7.

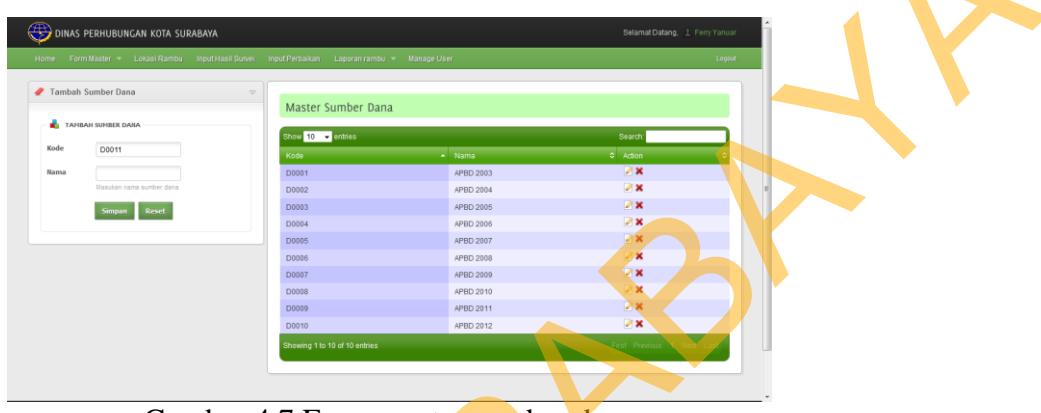

Gambar 4.7 Form master sumber dana

## G. Form master jalan

Form ini berguna untuk menambah, ubah dan hapus data jalan. Data jalan digunakan untuk mengetahui dan mendata jalan yang termasuk Kawasan Tertib Lalu Lintas. Tampilan form master jalan dapat dilihat pada gambar 4.8.

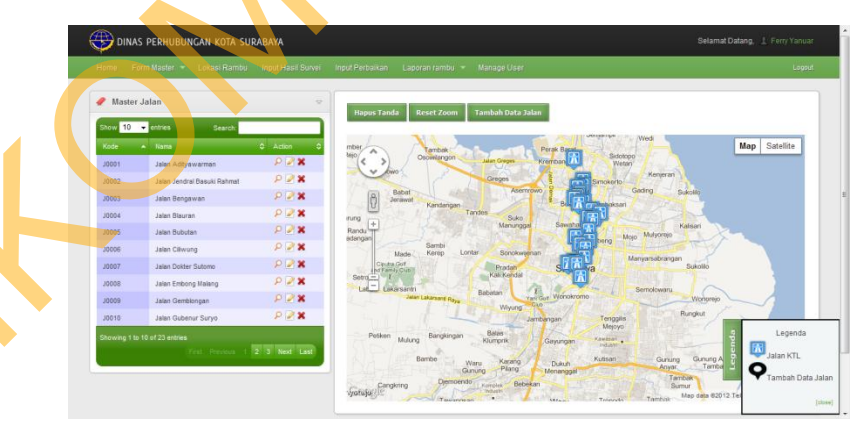

Gambar 4.8 Form master jalan

Pada gambar 4.8 terdapat grid / tabel data jalan dan peta digital yang diberi tanda (marker). Terdapat juga tombol legenda untuk melihat keterangan tanda yang di letakan di dalam peta digital. Bila ingin melakukan tambah data klik

pada peta digital lokasi jalan yang mau ditambah, lalu klik tombol Tambah Data Jalan, maka akan muncul *popup* untuk mengisikan data-data jalan. Bisa dilihat pada gambar 4.9 proses tambah data jalan.

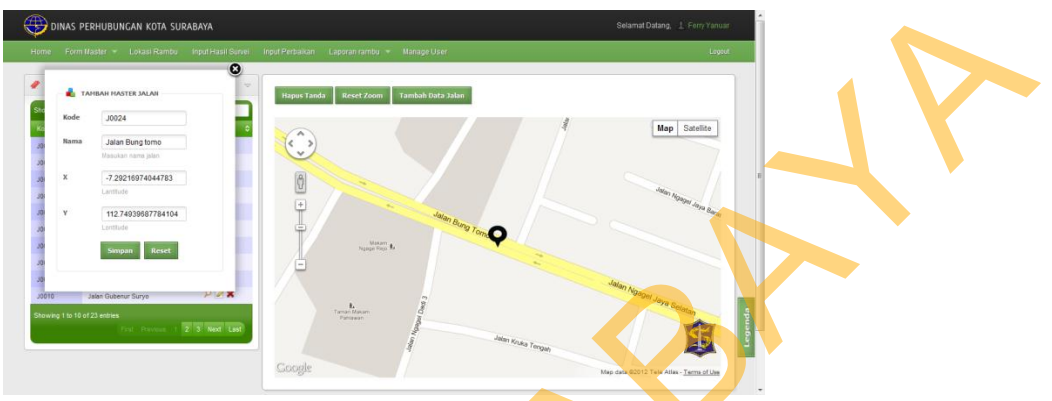

Gambar 4.9 Proses tambah data jalan

## H. Form lokasi rambu

Form ini berguna untuk menambah, ubah dan hapus lokasi rambu. Data lokasi rambu digunakan untuk mengetahui dan mendata rambu yang dipasang pada Kawasan Tertib Lalu Lintas. Tampilan lokasi rambu dapat dilihat pada gambar 4.10.

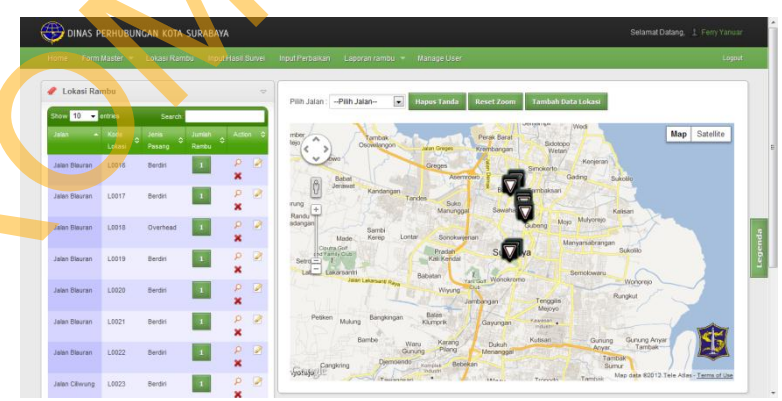

Gambar 4.10 Form lokasi rambu

Pada gambar 4.10 terdapat grid / tabel lokasi rambu dan peta digital yang diberi tanda (marker). Terdapat juga tombol legenda untuk melihat keterangan tanda yang di letakan di dalam peta digital. Bila ingin melakukan tambah data

pilih nama jalan lalu klik pada peta digital lokasi rambu yang mau ditambah, setelah itu klik tombol Tambah Data Lokasi, maka akan muncul *popup* untuk mengisikan data-data lokasi rambu. Bisa dilihat pada gambar 4.11 proses tambah data lokasi rambu.

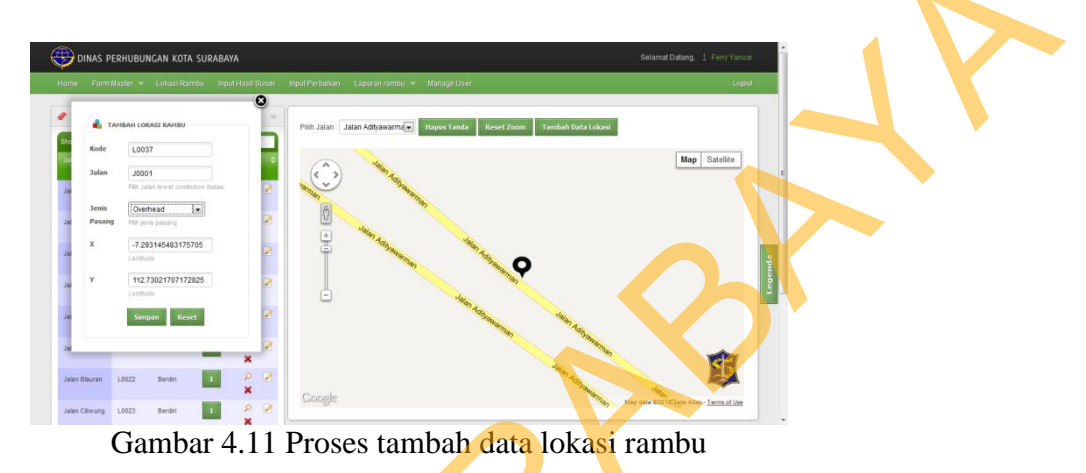

## I. Form cetak survei

Form ini berguna untuk mencetak form survei. Form survei ini hanya bisa diakses oleh petugas lapangan. Pilih jalan yang akan disurvei dan akan muncul data rambu yang terletak pada jalan tersebut dalam bentuk tabel lalu klik cetak maka akan muncul laporan survei. Tampilan form cetak survei dapat dilihat pada gambar 4.12 dan laporan survei pada gambar 4.13.

|                   | Home Cetak Survei |                         |                          |                 |                    |            | Le         |
|-------------------|-------------------|-------------------------|--------------------------|-----------------|--------------------|------------|------------|
|                   | Cetak form su     | rvei bulan Agustus 2012 | (Jumlah jalan yang belur | m disurvei : 4) |                    |            |            |
| $\langle \rangle$ |                   |                         | JALAN C                  | CILIWUNG (4)    |                    |            | Cetak      |
|                   | Kode Lokasi       | Longitude               | Latitude                 | Kode Detail     | Jenis Rambu        | Foto Rambu | Tgi Pasang |
|                   | L0023             | -7.295580507387179      | 112.73322919245129       | L002301         | JL. JEND. SUDIRMAN |            | 2003-07-01 |
|                   | L0024             | -7.293675589274031      | 112.73515367741948       | L002401         | $\mathbf{C}$       |            | 2007-07-01 |
|                   | L0025             | -7.294064022955111      | 112.7347070896185        | L002501         | $\bigcirc$         |            | 2007-07-01 |
|                   | L0027             | -7.292846840944267      | 112.73612866039639       | L002701         | >                  |            | 2007-07-01 |

Gambar 4.12 Form cetak survei

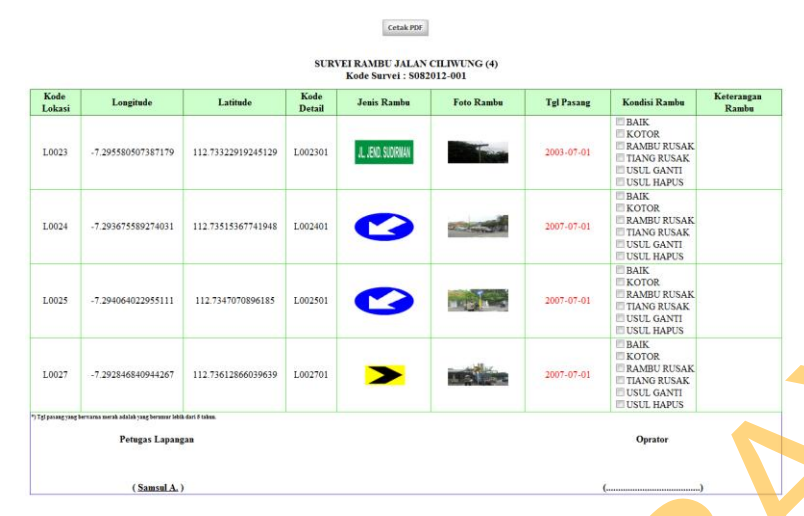

Gambar 4.13 Form laporan survei

## J. Form input hasil survei

Form ini berguna untuk inputkan hasil survei yang telah dilakukan oleh petugas lapangan. Form input hasil survei ini hanya bisa diakses oleh operator, dimana ada pilihan kode survei setelah itu muncul tabel dan data-data rambu. Setelah itu cocokan kondisi yang ada di form laporan survei dengan inputan aplikasi. Tampilan form input hasil survei dapat dilihat pada gambar 4.14.

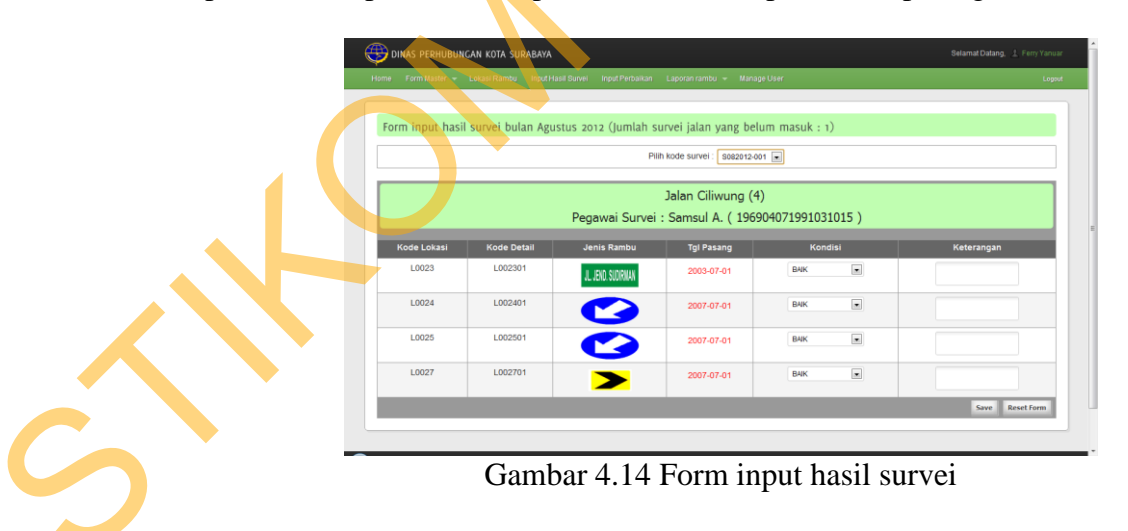

### K. Form daftar perbaikan rambu

Form ini berguna untuk mencetak daftar perbaikan rambu, hanya bisa diakses oleh pimpinan. Pimpinan membuat daftar perbaikan bedasarkan jenis kerusakan setelah itu klik cetak, maka akan muncul laporan perbaikan yang nanti digunakan untuk melakukan perbaikan rambu. Tampilan form daftar perbaikan rambu dapat dilihat pada gambar 4.15 dan laporan perbaikan pada gambar 4.16.

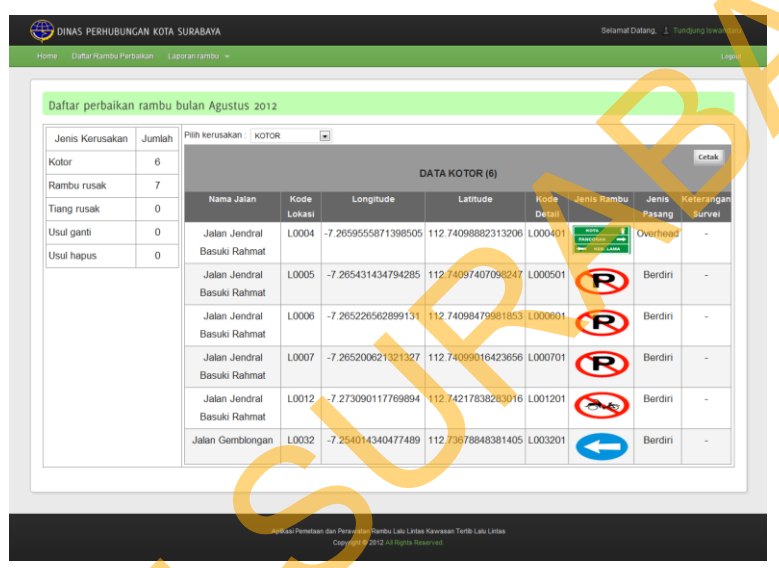

Gambar 4.15 Form daftar perbaikan rambu

|                                       |                | 1.                  | Cetak                          | PDF                      |             |                 |                 |        |
|---------------------------------------|----------------|---------------------|--------------------------------|--------------------------|-------------|-----------------|-----------------|--------|
|                                       |                |                     | DATA PERBAIK<br>Kode Perbaikan | AN KOTOR (<br>P082012-00 | 5)<br>1     |                 |                 |        |
| Nama Jalan                            | Kode<br>Lokasi | Longitude           | Latitude                       | Kode<br>Detail           | Jenis Rambu | Jenis<br>Pasang | Keterang Survei | Selesa |
| Jalan Gemblongan                      | L0032          | -7.254014340477489  | 112.73678848381405             | L003201                  | G           | Berdiri         |                 |        |
| Jalan Jendral Basuki<br>Rahmat        | L0004          | -7.2659555871398505 | 112.74098882313206             | L000401                  | FOTA        | Overhead        |                 | 8      |
| Jalan Jendral Basuki<br>Rahmat        | L0005          | -7.265431434794285  | 112.74097407098247             | L000501                  | R           | Berdiri         | -               | в      |
| Jalan Jendral Basuki<br>Rahmat        | L0006          | -7.265226562899131  | 112.74098479981853             | L000601                  | R           | Berdiri         | -               |        |
| Jalan Jendral Basuki<br>Rahmat        | L0007          | -7.265200621321327  | 112.74099016423656             | L000701                  | R           | Berdiri         | -               |        |
| Jalan Jendral Basuki<br>Rahmat        | L0012          | -7.273090117769894  | 112.74217838283016             | L001201                  |             | Berdiri         |                 |        |
| *) Contang selelah selenai perbaikan. | Petugas Lapa   | ngan                |                                | Pimpinan                 |             |                 | Oprator         |        |
|                                       |                |                     |                                |                          |             |                 |                 |        |

Gambar 4.16 Form laporan perbaikan

#### L. Form input perbaikan

Form ini berguna untuk inputkan hasil perbaikan yang telah dilakukan dengan sukses. Form input perbaikan ini hanya bisa diakses oleh operator, dimana ada pilihan kode perbaikan setelah itu muncul tabel dan data-data rambu. Setelah itu isikan status perbaikan selesai atau masih proses. Tampilan form input perbaikan dapat dilihat pada gambar 4.17.

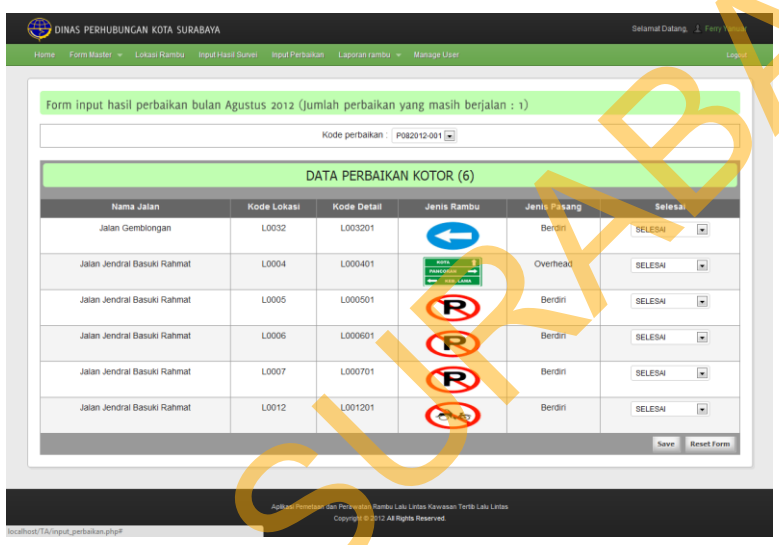

Gambar 4.17 Form input perbaikan

# M. Form laporan peta

Form ini berguna untuk menampilkan rambu-rambu pada peta berdasarkan pilihan atau seleksi yang diberikan contohnya ingin menampilkan rambu-rambu dijalan Jendral Basuki Rahmat dengan kondisi rambu kotor, maka data yang ditampilkan dipeta sesuai dengan pilihan. Tampilan form laporan peta dapat dilihat pada gambar 4.18.

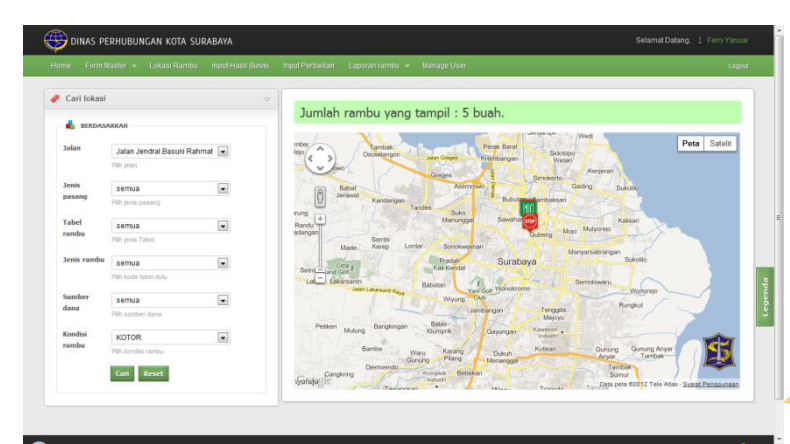

Gambar 4.18 Form laporan peta

## N. Form laporan tabel

Form ini berguna untuk menampilkan rambu-rambu bentuk tabel berdasarkan pilihan jalan, bisa juga disebut laporan investaris rambu berdasrakan nama jalan. Tampilan form laporan tabel dapat dilihat pada gambar 4.19.

| Lanara   | n combu | dalam hantuk tahal           |                    |                        |                    |            |         |       |
|----------|---------|------------------------------|--------------------|------------------------|--------------------|------------|---------|-------|
| Lapora   | n rambu | dalam bentuk tabel           |                    |                        |                    |            |         |       |
|          |         |                              | Pilih Ja           | lan : Jalan Gemblongan |                    |            |         |       |
|          |         |                              |                    |                        |                    |            |         | Cetak |
|          |         |                              |                    | IALAN GEMBLONGAN (     | 4)                 |            |         |       |
| io Tabel | Kode    | Arti rambu                   | Gambar rambu       | X lokasi               | Y lokasi           | Tgl Pasang | Kondisi | Foto  |
| 1 3      | 3 10    | Nama jalan                   | JL. JEND. SUDIRWAN | -7.25389593749203      | 112.73675629730587 | 2003-07-01 | BAIK    |       |
| 2 2b     | 2b 1a   | Wajib mengikuti arah ke kiri | 0                  | -7.254014340477489     | 112.73678848381405 | 2003-07-01 | BAIK    |       |
| 3 3      | 38      | Tempat parkir                | Ρ                  | -7.253655140313166     | 112.73679518933659 | 2012-08-05 | BAIK    |       |
|          | 1.15    | Lampu pengatur lalu lintas   |                    | -7.25457309571893      | 112.73677373166447 | 2008-07-01 | BAIK    |       |

Gambar 4.19 Form laporan tabel

# O. Form laporan histori

Form ini berguna untuk menampilkan histori rambu yang sudah diperbaiki, form ini dilengkapi fitur untuk memfilter data rambu-rambu sesuai kriteria yang dibutuhkan. Tampilan form laporan histori dapat dilihat pada gambar 4.20.

| Tampilkan I    | istori                | ~      |      |                |            |               |             |            |              |                  |
|----------------|-----------------------|--------|------|----------------|------------|---------------|-------------|------------|--------------|------------------|
| 🔒 BERDASA      | RKAN                  |        |      |                |            | Data h        | istori ramb | u (1)      |              | Cetak            |
| fabel          | semua                 | ×      | No   | Jalan          | Kode Rambu | Arti rambu    | Dana        | Tgi ganti  | Status ganti | Keterangan ganti |
| ampu           | Plih jenis Tabel      |        | 1 Ja | ian Gembiongan | L003301    | Tempat parkir | APBD 2008   | 2012-08-05 | RAMBU RUSAK  |                  |
| enis rambu     | semua                 |        |      |                |            |               |             |            |              |                  |
|                | Plih kode tabel dulu  |        |      |                |            |               |             |            |              |                  |
| lalan          | Jalan Gembiongan      |        |      |                |            |               |             |            |              |                  |
|                | Pilh jalan            |        |      |                |            |               |             |            |              |                  |
| Gode lokasi    | semua                 |        |      |                |            |               |             |            |              |                  |
|                | Plih kode jalan dulu  |        |      |                |            |               |             |            |              |                  |
| (ode rambu     | semua                 |        |      |                |            |               |             |            |              |                  |
|                | Plih kode lokasi dulu |        |      |                |            |               |             |            |              |                  |
| Sumber         | semua                 |        |      |                |            |               |             |            |              |                  |
| lana           | Plih sumber dana      | to and |      |                |            |               |             |            |              |                  |
| listori Kondis | semua                 |        |      |                |            |               |             |            |              |                  |
| ambu           | Plih kondisi rambu    |        |      |                |            |               |             |            |              |                  |

Gambar 4.20 Form laporan histori

# P. Form ganti password

Form ini berguna untuk menganti password atau managemen akun user tersebut, diharapkan user dapat mengisi lengkap dan menganti passwordnya secara berkala. Tampilan form ganti password dapat dilihat pada gambar 4.21.

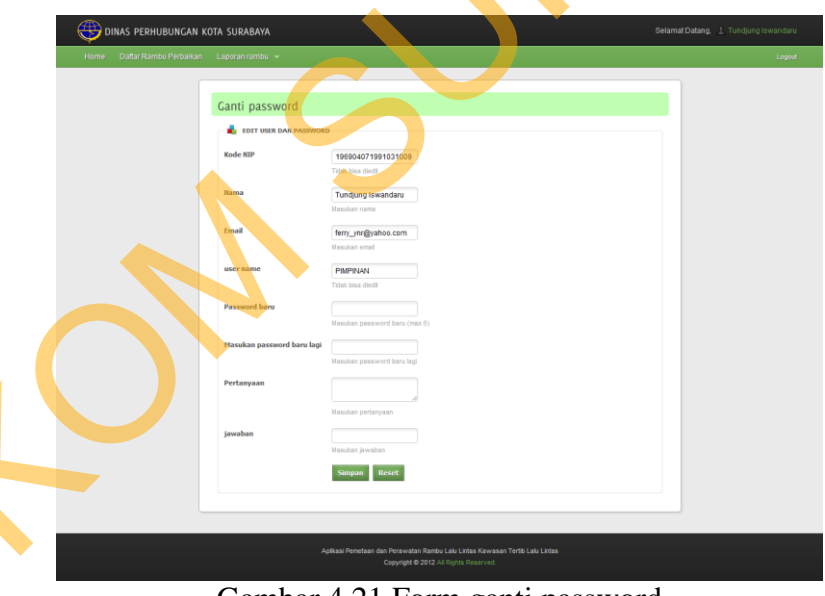

Gambar 4.21 Form ganti password

#### Q. Form wajib ganti password

Form ini berguna untuk menganti password yang sudah direset atau untuk user yang baru dibuat, pertama kali login akan muncul form ini. Tampilan form wajib ganti password dapat dilihat pada gambar 4.22.

| Kode NIP   | 196904071991031009            |  |
|------------|-------------------------------|--|
|            | Tidak bisa diedit             |  |
| Password   |                               |  |
| baru       | Masukan password baru (max 6) |  |
| Password   |                               |  |
| lagi       | Masukan password baru lagi    |  |
| Pertanyaan |                               |  |
|            | Masukan pertanyaan            |  |
| jawaban    |                               |  |
|            | Masukan jawaban               |  |
|            | Simon Loudi                   |  |

## R. Form reset password

Form ini berguna untuk reset password untuk user yang lupa password. Terdapat 2 tahap, yang pertama memasukan nip, tahap kedua memasukan jawaban yang jawabanya sudah disimpan di database yang nantinya jika cocok maka password direset dan dikirim ke email. Tampilan reset tahap 1 dapat dilihat pada gambar 4.23 dan gambar tahap 2 pada gambar 4.24.

| - 📥 TAH | IAPAN 1 RESET PASSWORD        |
|---------|-------------------------------|
| NIP     |                               |
|         | Masukan nip                   |
|         | <kembali lanjut=""></kembali> |
|         |                               |

Gambar 4.23 Form reset password tahap 1

| Pertanyaan | Dimana kamu<br>seklolah waktu SD? 🧷 |
|------------|-------------------------------------|
| awaban     |                                     |
|            | Masukan jawaban                     |

Gambar 4.24 Form reset password tahap 2

# S. Form manage user

Form ini berguna untuk tambah, reset, non-aktif dan aktifkan user. Form ini hanya bisa dibuka oleh super operator. Tampilan form manage user dapat dilihat pada gambar 4.25.

| ome For      | n Master 🔟 Lokasi Ram | bu Input Hasil Survei | Input Perbalkan Lapor. | an rambu 🤟 Manu          | 10 UEH              |                   |                    |                   |        |
|--------------|-----------------------|-----------------------|------------------------|--------------------------|---------------------|-------------------|--------------------|-------------------|--------|
| Tambah       | User                  | ÷                     |                        |                          |                     |                   |                    |                   |        |
|              | IAH USER              |                       | Manage User            |                          |                     |                   |                    |                   |        |
| NIP          |                       |                       | Show 10 💌 entrie       | 10                       |                     |                   | Sea                | rch:              |        |
|              | Masukan NP            |                       | Kode NP                | .▲ Nama 🗢                | Email 0             | Alses 0           | Status<br>Password | Reset<br>Password | Action |
| Nama         | Masukan nama          |                       | 1959040719910310       | 29 Tundjung<br>Iswandaru | ferry_ynr@yahoo.com | PIMPINAN          | SEMENTARA          |                   | 2      |
| Email        |                       |                       | 1959040719910310       | 15 Samsul A              | ferry_ynr@yahoo.com | PETUGAS           | SEMENTARA          |                   | 2      |
|              | Masukan email         |                       | 18900107201201100      | D1 Ferry Yanuar          | ferry_ynt@yahoo.com | ADMIN<br>OPERATOR | AKTIF              | RESET             | 20     |
| User         |                       |                       | 19900107201201100      | 32 Antoni W.             | ferry_ynr@yahoo.com | OPERATOR          | SEMENTARA          |                   | 2      |
| Hale & bases | Masukan usor          |                       | Showing 1 to 4 of 4 en | tries                    |                     |                   |                    |                   |        |

Gambar 4.25 Form manage user

# T. Form laporan jadwal pergantian rambu

Form ini berguna untuk menampilkan jadwal pergantian rambu lalu lintas yang setiap 5 tahun atau lebih diperhitungkan untuk diganti. Tampilan form laporan jadwal pergantian rambu dapat dilihat pada gambar 4.26.

| Laporan jadwal pergantian rambu<br>Bulan : Maret 💌 Tahun : 2012 💌                                                                                                    |  |
|----------------------------------------------------------------------------------------------------|--|
| Cetak<br>Periode perbaikan rambu<br>Bulan : Maret Tahun : 2012                                                                                                    |  |
| Jenis pasang yang akan diganti<br>No Jents Pasang Jumlah<br>1 Berdiri 1<br>Jumlah Total : 1<br>Jumlah Total : 1<br>NoKode tabelKode Jenis Arti Gambar Jumlah<br>2 3 3 10 Nama jalan J. FED SURRAN 1<br>Jumlah Total : 1 |  |
| Detail rambu yang akan diganti<br>No Tabel Kode Jalan Gambar rambu X lokasi Y Jokasi To Pasang Kondisi Ento                                                                                                    |  |
| 3   3   3   10   Jalan Jendral Basuki   I. JENO SUDRIAN   -7.27311938467684   112.74218844111397   2005-03-08   TIANG RUSAK                                                                                             |  |

Gambar 4.26 Form laporan jadwal pergantian rambu

## 4.2 Uji coba aplikasi

Uji coba fungsi aplikasi ini dilakukan oleh Staff dan Pimpinan dari Bagian Rekayasa Lalu Lintas Dinas Perhubungan Kota Surabaya. Uji coba ini dilakukan untuk melihat apakah program dan fungsi-fungsi yang terdapat di dalam sistem sudah selesai sesuai dengan yang diharapkan. Yang dilakukan dalam tahap uji coba fungsi aplikasi adalah dengan menguji apakah semua input dari setiap kejadian pada aplikasi menghasilkan output sesuai dengan yang diharapkan. Uji coba fungsi aplikasi adalah sebagai berikut :

# A. Uji coba pengolahan data survei dan perbaikan

Uji coba ini dilakukan untuk mengetahui apakah output pengolahan data untuk survei dan data perbaikan rambu sesuai dengan database atau sesuai output yang diharapkan. Rangkaian hasil uji coba terangkum pada tabel 4.1, yaitu hasil *test case* pengolahan data survei dan data perbaikan rambu.

| Test    | Tujuan            | Input                    | Output            | Status                     |   |
|---------|-------------------|--------------------------|-------------------|----------------------------|---|
| Case ID |                   |                          | diharapkan        |                            |   |
| 1       | Menampilkan data  | Pilih nama               | Menampilkan       | Sukses                     |   |
|         | rambu yang akan   | jalan yang               | laporan data      | (gamba <mark>r</mark> 4.27 |   |
|         | dicetak yang      | akan di survei           | survei yang       | dan gam <mark>b</mark> ar  |   |
|         | sudah dalam       |                          | sudah diolah dan  | 4.28)                      |   |
|         | keadaan tersaring |                          | sesuai dengan 🛛 🧹 |                            |   |
|         |                   |                          | data yang sudah   |                            |   |
|         |                   |                          | diinputkan        |                            |   |
| 2       | Menampilkan dan   | Pilih id survei          | Data pada         | Sukses                     |   |
|         | memasukan data    | yang sama                | halaman input     | (gambar                    |   |
|         | survei            | dengan form              | survei sesuai     | 4.29)                      |   |
|         |                   | survei                   | dengan form       |                            |   |
|         |                   |                          | survei            |                            |   |
| 3       | Menampilkan       | Pilih jenis              | Data yang         | Sukses                     |   |
|         | daftar perbaikan  | kerusakan                | ditampilkan       | (gambar                    |   |
|         | rambu             |                          | harus sesuai      | 4.30)                      |   |
|         |                   |                          | dengan inputan    |                            |   |
|         |                   |                          | hasil survei      |                            |   |
| 4       | Menampilkan dan   | Pilih id                 | Data pada         | Sukses                     |   |
|         | memasukan data 📃  | perbai <mark>k</mark> an | halaman input     | (gambar                    |   |
|         | perbaikan         | yang sama                | perbaikan sesuai  | 4.31)                      |   |
|         |                   | dengan form              | dengan form       |                            |   |
|         |                   | daftar                   | daftar perbaikan  |                            |   |
|         |                   | perbaikan                |                   |                            | l |

Tabel 4.1 Hasil Test Case pengolahan data survei dan perbaikan

Pada uji coba ini penulis menggunakan data jalan jendral basuki rahmat yang mempunyai total 19 rambu dengan rincian sebagai berikut : rambu yang lebih dari 5 tahun sebanyak 6 buah, rambu dengan kondisi baik sebanyak 12 buah dan data rambu yang lebih dari 5 tahun serta kondisi baik sebanyak 3 buah. Untuk form survei ini, data harus disaring berdasarkan kondisi yang baik dan memberi tanda pada rambu lalu lintas yang berumur lebih dari 5 tahun. Pada gambar 4.27 merupakan data semua rambu dijalan jendral basuki rahmat yang sudah diinputkan.

| JALAN JENDRAL BASUKI RAHMAT (19) |       |       |                                                      |                    |                     |                    |            |             |      |
|----------------------------------|-------|-------|------------------------------------------------------|--------------------|---------------------|--------------------|------------|-------------|------|
| No                               | Tabel | Kode  | Arti rambu                                           | Gambar rambu       | X lokasi            | Y lokasi           | Tgi Pasang | Kondisi     | Foto |
| 1                                | 2a    | 2a 4b | Larangan parkir                                      | R                  | -7.272005245395806  | 112.74169625575973 | 2004-07-01 | BAIK        |      |
| 2                                | 3     | 3 6k  | Tempat pemberhentian bus                             | airean (           | -7.271965335877733  | 112.741690220789   | 2007-07-01 | BAIK        |      |
| 3                                | 3     | 3 10  | Nama jalan                                           | JL JEND. SUDIRMAN  | -7.271642733809749  | 112.74164127047493 | 2009-01-01 | RAMBU RUSAK |      |
| 4                                | 2a    | 2a 4b | Larangan parkir                                      | R                  | -7.271642733809749  | 112.74164127047493 | 2010-03-11 | BAIK        |      |
| 5                                | 2a    | 2a 4b | Larangan parkir                                      | R                  | -7.271642733809749  | 112.74164127047493 | 2010-03-11 | BAIK        |      |
| 6                                | 3     | 3 1b  | Rambu pendahulu petunjuk<br>jurusan pada arah daerah | KOTA 1<br>PANCORAN | -7.2659555871398505 | 112.74098882313206 | 2008-07-31 | BAIK        |      |
| 7                                | 2a    | 2a 4b | Larangan parkir                                      | R                  | -7.265431434794285  | 112.74097407098247 | 2008-04-01 | BAIK        |      |
| 8                                | 2a    | 2a 4b | Larangan parkir                                      | ®                  | -7.265226562899131  | 112.74098479981853 | 2008-06-04 | BAIK        |      |
| 9                                | 2a    | 2a 4b | Larangan parkir                                      | R                  | -7.265200621321327  | 112.74099016423656 | 2008-07-16 | ВАІК        |      |
| 10                               | 2a    | 2a 5b | Larangan berbelok ke kanan                           | $\bigcirc$         | -7.265839182801187  | 112.74097742374374 | 2010-10-03 | BAIK        |      |
| 11                               | 3     | 3 10  | Nama jalan                                           | JL JEND. SUDIRMAN  | -7.26576335367293   | 112.74098278816177 | 2009-07-01 | TIANG RUSAK |      |
| 12                               | 2a    | 2a 4b | Larangan parkir                                      | R                  | -7.26576335367293   | 112,74098278816177 | 2009-07-01 | USUL GANTI  |      |
| 13                               | 2a    | 2a 4b | Larangan parkir                                      | R                  | -7.26576335367293   | 112.74098278816177 | 2009-07-01 | BAIK        |      |
| 14                               | 2a    | 2a 4b | Larangan parkir                                      | R                  | -7.265728764943511  | 112.74098144705727 | 2009-07-01 | USUL GANTI  |      |
| 15                               | 3     | 3 10  | Nama jalan                                           | JL JEND. SUDIRMAN  | -7.27311938467684   | 112.74218844111397 | 2005-03-08 | TIANG RUSAK |      |
| 16                               | 2a    | 2a 3p | Larangan masuk bagi becak                            |                    | -7.273090117769894  | 112.74217838283016 | 2004-05-12 | BAIK        |      |
| 17                               | 2b    | 2b 5a | Perintah kecepatan minimum yang<br>diwajibkan        | 30                 | -7.2730335794215195 | 112.74215692515804 | 2004-07-21 | USUL HAPUS  |      |
| 18                               | 2b    | 2b 1e | Wajib berjalan lurus ké dépan                        | $\bigcirc$         | -7.273015620179964  | 112.74214217300846 | 2009-03-04 | BAIK        |      |
| 19                               | 2b    | 2b 1a | Wajib mengikuti arah ke kiri                         | 0                  | -7.267887229591797  | 112.74138042564823 | 2004-07-01 | USUL HAPUS  |      |

Gambar 4.27 Data rambu jalan Jendral Basuki Rahmat

# 1. Test case 1

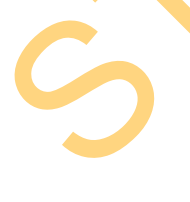

Setelah uji coba form cetak survei maka ditampilkan data rambu sebanyak 12 buah dan 3 rambu diberi tanda merah sebagai tanda rambu tersebut lebih dari 5 tahun. Output form survei tersebut telah sesuai dengan data yang telah di tampilkan pada gambar 4.27 bahwa kondisi rambu baik sejumlah 12 buah dan yang lebih dari 5 tahun ada 3 buah. Untuk lebih jelasnya terdapat pada gambar 4.28 Hasil *test case* 1.

|             |                     | Pilih Jalan : Jalan J | endral Basuki Rahmat [ | •                    |            |                          |  |
|-------------|---------------------|-----------------------|------------------------|----------------------|------------|--------------------------|--|
|             |                     | JALAN JENDRAL I       | BASUKI RAHMA           | (12)                 |            | Cetak                    |  |
| Kode Lokasi | Longitude           | Latitude              | Kode Detail            | Jenis Rambu          | Foto Rambu | Tgi Pasan <mark>g</mark> |  |
| L0001       | -7.272005245395806  | 112.74169625575973    | L000101                | R                    |            | 2004-07-01               |  |
| L0002       | -7.271965335877733  | 112.741690220789      | L000201                | iiiiii)              |            | 2007-07-01               |  |
| L0003       | -7.271642733809749  | 112.74164127047493    | L000302                | R                    |            | 2010-03-11               |  |
| L0003       | -7.271642733809749  | 112.74164127047493    | L000303                | R                    |            | 2010-03-11               |  |
| L0004       | -7.2659555871398505 | 112.74098882313206    | L000401                | KOTA T<br>PANCORAN - |            | 2008-07-31               |  |
| L0005       | -7.265431434794285  | 112.74097407098247    | L000501                | P                    |            | 2008-04-01               |  |
| L0006       | -7.265226562899131  | 112.74098479981853    | L000601                | R                    |            | 2008-06-04               |  |
| L0007       | -7.265200621321327  | 112.74099016423656    | L000701                | R                    | Luin St    | 2008-07-16               |  |
| L0008       | -7.265839182801187  | 112.74097742374374    | L000801                |                      |            | 2010-10-03               |  |
| L0009       | -7.26576335367293   | 112.74098278816177    | L000903                | R                    |            | 2009-07-01               |  |
| L0012       | -7.273090117769894  | 112.74217838283016    | L001201                |                      |            | 2004-05-12               |  |
| L0014       | -7.273015620179964  | 112.74214217300846    | L001401                | $\mathbf{O}$         |            | 2009-03-04               |  |

Gambar 4.28 Hasil *test case* 1 Form survei

# 2. Test case 2

Uji coba ke 2 untuk menampilkan form input survei. Data yang ditampilkan harus sesuai dengan gambar 4.28. Setelah dilakukan uji coba dihasilkan bahwa data yang tampil sesuai dengan form survei yang telah dicetak. Terdapat 12 buah rambu dengan 3 rambu bertanda merah. Disini penulis mencoba inputkan hasil survei dengan mengisi 5 baris pertama data dengan kondisi kotor yang akan digunakan untuk uji coba selanjutnya. Untuk lebih jelasnya pada gambar 4.29.

|                                                                                       |             | Pi                                | lih kode survei : \$102012-00 | 1 💌   |      |              |     |  |  |
|---------------------------------------------------------------------------------------|-------------|-----------------------------------|-------------------------------|-------|------|--------------|-----|--|--|
| Jalan Jendral Basuki Rahmat (12)<br>Pegawai Survei : Samsul A. ( 196904071991031015 ) |             |                                   |                               |       |      |              |     |  |  |
| de Lokasi                                                                             | Kode Detail | Jenis Rambu                       | Tgi Pasang                    | Kond  | lisi | Keteran      | gan |  |  |
| L0001                                                                                 | L000101     | R                                 | 2004-07-01                    | KOTOR |      |              |     |  |  |
| L0002                                                                                 | L000201     | igenc)                            | 2007-07-01                    | KOTOR |      |              |     |  |  |
| L0003                                                                                 | L000302     | R                                 | 2010-03-11                    | KOTOR |      |              |     |  |  |
| L0003                                                                                 | L000303     | R                                 | 2010-03-11                    | KOTOR |      |              |     |  |  |
| L0004                                                                                 | L000401     | KOTA 🕇<br>PANCORAN 👄<br>KEEL LAMA | 2008-07-31                    | KOTOR |      | $\mathbf{O}$ |     |  |  |
| L0005                                                                                 | L000501     | R                                 | 2008-04-01                    | BAIK  | P    |              |     |  |  |
| L0006                                                                                 | L000601     | R                                 | 2008-06-04                    | ВАЈК  |      |              |     |  |  |
| L0007                                                                                 | L000701     | R                                 | 2008-07-16                    | BAIK  | •    |              |     |  |  |
| L0008                                                                                 | L000801     | R                                 | 2010-10-03                    | BAIK  | •    |              |     |  |  |
| L0009                                                                                 | L000903     | B                                 | 2009-07-01                    | BAIK  |      |              |     |  |  |
| L0012                                                                                 | L001201     | <b>S</b>                          | 2004-05-12                    | BAIK  |      |              |     |  |  |
| L0014                                                                                 | L001401     |                                   | 2009-03-04                    | BAIK  | •    |              |     |  |  |

Gambar 4.29 Hasil *test case* 2 Form input survei

## 3. Test case 3

S

Uji coba ke 3 untuk menampilkan form daftar perbaikan. Data yang ditampilkan harus sesuai dengan gambar 4.29 dimana yang diinputkan adalah 5 rambu kondisi kotor. Setelah dilakukan uji coba dihasilkan bahwa data yang tampil sesuai dengan inputkan hasil survei. Terdapat 5 buah rambu yang sedang dalam keadaan kotor yang berada pada jalan Jendral Basuki Rahmat. Untuk lebih jelasnya pada gambar 4.30.

| Jenis Kerusakan | Jumlah | Pilih kerusakan : KO           | TOR    |                     |                    |         |                  |          |        |
|-----------------|--------|--------------------------------|--------|---------------------|--------------------|---------|------------------|----------|--------|
| Kotor           | 5      |                                |        | (                   | DATA KOTOR (5)     |         |                  |          | Cetak  |
| Rambu rusak     | 1      | Name Jalan                     | Vede   | Logaitude           |                    | Kada    | Innia Dambu      | Innia    | V-4    |
| Tiang rusak     | 2      | Nama Jalan                     | Lokasi | Longitude           | Latitude           | Detail  | Jenis Rambu      | Pasang   | Survei |
| Usul ganti      | 2      | Jalan Jendral                  | L0001  | -7.272005245395806  | 112.74169625575973 | L000101 | R                | Berdiri  | -      |
| Usul hapus      | 2      | Basuki Rahmat                  |        |                     |                    |         | $\sim$           |          |        |
|                 |        | Jalan Jendral<br>Basuki Rahmat | L0002  | -7.271965335877733  | 112.741690220789   | L000201 | <b></b>          | Berdiri  |        |
|                 |        | Jalan Jendral<br>Basuki Rahmat | L0003  | -7.271642733809749  | 112.74164127047493 | L000302 | ®                | Overhead |        |
|                 |        | Jalan Jendral<br>Basuki Rahmat | L0003  | -7.271642733809749  | 112.74164127047493 | L000303 | ®                | Overhead | -      |
|                 |        | Jalan Jendral<br>Basuki Rahmat | L0004  | -7.2659555871398505 | 112.74098882313206 | L000401 | KOTA<br>PARCORAN | Overhead | -      |

Gambar 4.30 Hasil *test case* 3 Form daftar perbaikan

# 4. Test case 4

Uji coba ke 4 untuk menampilkan data rambu pada form input perbaikan. Data yang ditampilkan harus sesuai dengan gambar 4.30 dimana yang dicetak terdapat 5 buah rambu yang kondisinya kotor. Setelah dilakukan uji coba dihasilkan bahwa data yang tampil sesuai dengan form daftar perbaikan. Terdapat 5 buah rambu yang sedang dalam keadaan kotor yang berada pada jalan Jendral Basuki Rahmat. Untuk lebih jelasnya pada gambar 4.31.

|                            | Kode perbaikan : P102012-001 |             |                    |              |           |  |  |  |  |
|----------------------------|------------------------------|-------------|--------------------|--------------|-----------|--|--|--|--|
| DATA PERBAIKAN KOTOR (5)   |                              |             |                    |              |           |  |  |  |  |
| Nama Jalan                 | Kode Lokasi                  | Kode Detail | Jenis Rambu        | Jenis Pasang | Selesai   |  |  |  |  |
| alan Jendral Basuki Rahmat | L0001                        | L000101     | R                  | Berdiri      | SELESAI 💌 |  |  |  |  |
| alan Jendral Basuki Rahmat | L0002                        | L000201     | -                  | Berdiri      | SELESAI   |  |  |  |  |
| alan Jendral Basuki Rahmat | L0003                        | L000302     | R                  | Overhead     | SELESA    |  |  |  |  |
| alan Jendral Basuki Rahmat | L0003                        | L000303     | R                  | Overhead     | SELESAI   |  |  |  |  |
| alan Jendral Basuki Rahmat | L0004                        | L000401     | KOTA 1<br>PANCORAN | Overhead     | SELESAI   |  |  |  |  |

Gambar 4.31 Hasil test case 4 Form input perbaikan

## B. Uji coba menampilkan data jadwal rambu yang diganti

Uji coba ini dilakukan untuk mengetahui apakah output jadwal rambu yang diganti sesuai dengan database atau sesuai output yang diharapkan. Rangkaian hasil uji coba terangkum pada tabel 4.2, yaitu hasil *test case* menampilkan data jadwal rambu yang diganti.

| Test    | Tujuan            | Input       | Output           | Status       |
|---------|-------------------|-------------|------------------|--------------|
| Case ID |                   |             | diharapkan       |              |
| 5       | Menampilkan data  | Pilih bulan | Menampilkan      | Sukses       |
|         | jadwal pergantian | dan tahun   | jadwal           | (gambar 4.32 |
|         | rambu             |             | pergantian rambu | dan gambar   |
|         |                   |             | sesuai dengan    | 4.33)        |
|         |                   |             | data yang ada    |              |

Tabel 4.2 Hasil *Test Case* menampilkan data jadwal rambu yang diganti

Sebelumnya data yang sudah diinputkan dalam aplikasi terdapat rambu lalu lintas yang di pasang pada bulan Juli dan umurnya lebih dari 5 tahun saat tahun 2013 terdapat 20 buah rambu. Pada gambar 4.32 merupakan contoh data rambu lalu lintas.

| NO | KODE_DETAIL | KODE_JALAN | ARTI_JENIS                                        | TGL_PASANG                  |
|----|-------------|------------|---------------------------------------------------|-----------------------------|
| 1  | L003401     | 30009      | Lampu pengatur lalu lintas                        | July 1, 2008                |
| 2  | L002701     | J0006      | Pengarah tikungan ke kanan                        | July 1, 2007                |
| 3  | L001701     | J0004      | Larangan berhenti                                 | July 1, 2003                |
| 4  | L000101     | J0002      | Larangan parkir                                   | July 1, 2004                |
| 5  | L000701     | J0002      | Larangan parkir                                   | July 16, 2008               |
| 6  | L002101     | J0004      | Larangan parkir                                   | July 1, 2007                |
| 7  | L002201     | J0004      | Larangan parkir                                   | July 1, 2007                |
| 8  | L001501     | J0002      | Wajib mengikuti arah ke kiri                      | July 1, 2004                |
| 9  | L003201     | 30009      | Wajib mengikuti arah ke kiri                      | July 1, 20 <mark>0</mark> 3 |
| 10 | L002401     | J0006      | Lajur kiri                                        | July 1, 2007                |
| 11 | L002501     | J0006      | Lajur kiri                                        | July 1, 2007                |
| 12 | L001301     | J0002      | Perintah kecepatan minimum yang diwajibkan        | July 21, 2004               |
| 13 | L001601     | J0004      | Nama jalan                                        | July 1, 2003                |
| 14 | L002301     | J0006      | Nama jalan                                        | July 1, 2003                |
| 15 | L003101     | 30009      | Nama jalan                                        | July 1, 2003                |
| 16 | L000401     | J0002      | Rambu pendahulu petunjuk jurusan pada arah daerah | July 31, 2008               |
| 17 | L001801     | J0004      | Rambu pendahulu petunjuk jurusan pada arah daerah | July 1, 2007                |
| 18 | L000201     | J0002      | Tempat pemberhentian bus                          | July 1, 2007                |
| 19 | L001901     | J0004      | Tempat parkir                                     | July 1, 2007                |
| 20 | L002001     | J0004      | Tempat parkir                                     | July 1, 2007                |

Gambar 4.32 Data rambu lalu lintas

Berikut akan diuji coba form laporan jadwal perbaikan rambu, inputkan bulan juni dan tahun 2013 untuk mendapatkan rambu yang sudah berumur lebih dari 5 tahun. Hasilnya sesuai dengan data yang sudah diinputkan sebelumnya yang berjumlah 20 buah rambu. Untuk melihat hasil uji coba pada gambar 4.32.

74

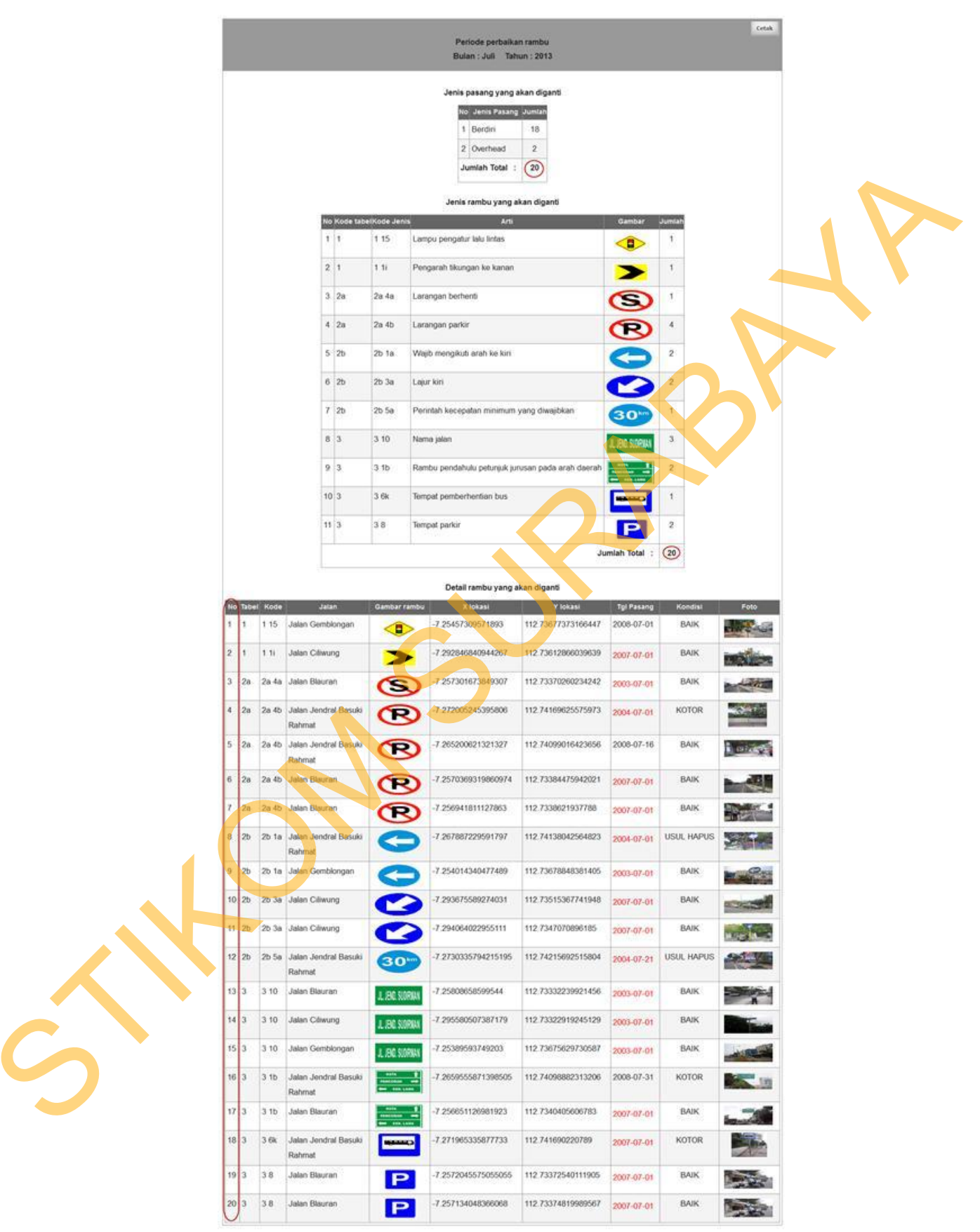

Gambar 4.33 Hasil test case 5 Form jadwal pergantian

#### C. Uji coba menampilkan lokasi rambu pada peta digital

Uji coba ini dilakukan untuk mengetahui apakah output lokasi rambu sesuai dengan data yang ada di *database*. Rangkaian hasil uji coba terangkum pada tabel 4.3, yaitu hasil *test case* menampilkan lokasi rambu pada peta digital.

| Test    | Tujuan       | Input         | Output          | Status  |
|---------|--------------|---------------|-----------------|---------|
| Case ID |              |               | diharapkan      |         |
| 6       | Menampilkan  | Inputkan      | Menampilkan     | Sukses  |
|         | lokasi rambu | kriteria yang | lokasi rambu    | (gambar |
|         |              | ada           | sesuai kriteria | 4.34)   |
| 7       | Menampilkan  | Inputkan      | Muncul jumlah   | Sukses  |
|         | jumlah       | kriteria yang | rambu sesuai    | (gambar |
|         | rambu/marker | ada           | data            | 4.35)   |
|         | yang muncul  |               |                 |         |

Tabel 4.3 Hasil *Test Case* menampilkan lokasi rambu pada peta digital

Penulis gunakan data rambu yang berada di jalan jendral basuki rahmat yang mempunyai total rambu sebanyak 19 buah dan rambu kondisi baik sebanyak 12 buah. Hasil dari lokasi rambu dapat dilihat pada gambar 4.34.

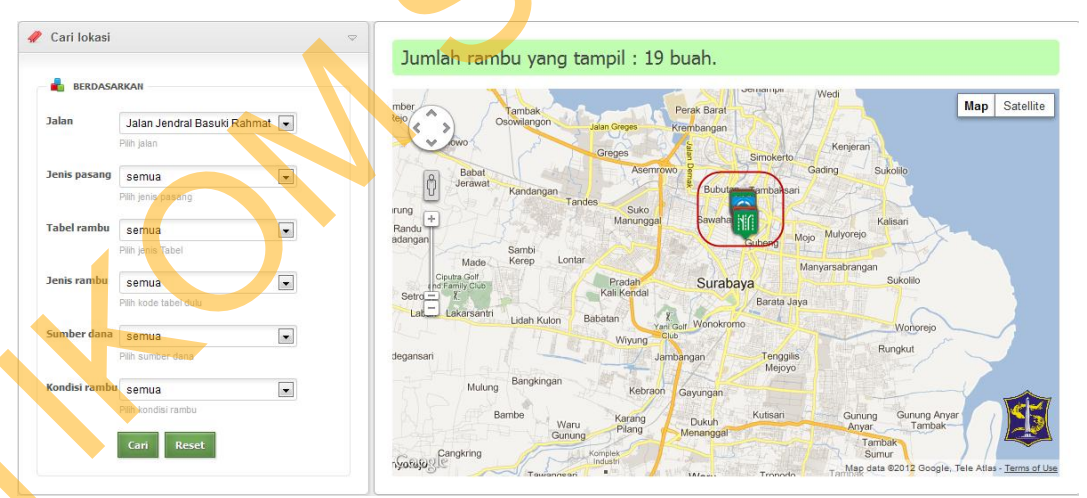

Gambar 4.34 Hasil test case 6 lokasi rambu

Penulis juga sekaligus menguji coba informasi jumlah rambu lalu lintas yang tampil dan hasilnya sesuai. Hasil jumlah rambu dapat dilihat pada gambar 4.35.

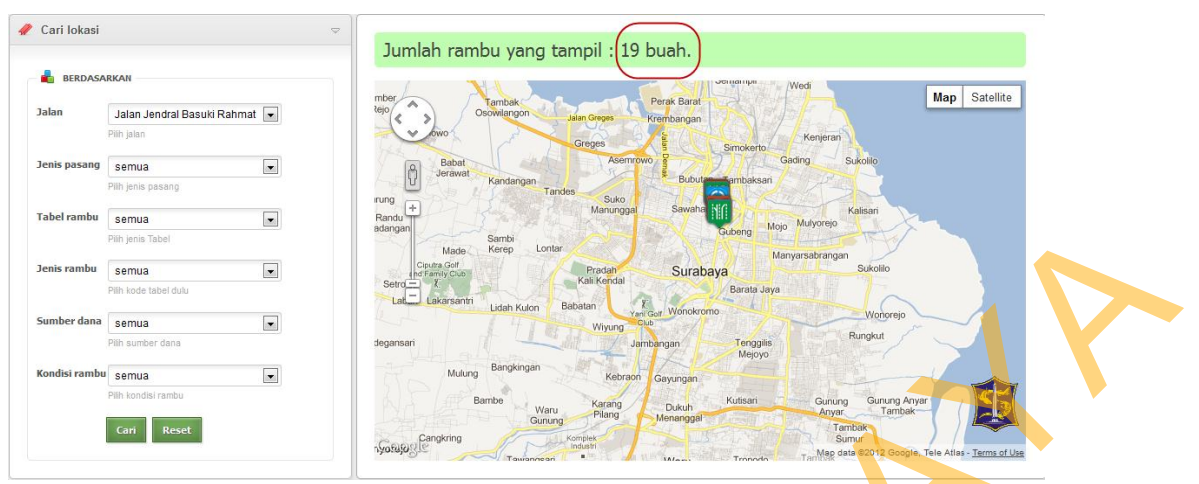

Gambar 4.35 Hasil test case 7 informasi jumlah rambu

# 4.3 Evaluasi sistem

Berdasarkan pada hasil uji coba sebanyak 7 *test case* terhadap aplikasi pemetaan dan perawatan rambu lalu lintas berbasis web dinilai layak dari proses input sampai proses output yang diharapkan. Dari fitur pengolahan data survei dan hasil survei didapatkan pengolahan data lebih cepat karena mengandalkan 1 tombol sedangkan dengan proses terdahulu yang harus menyaring atau mengetik satu persatu. Untuk uji coba fitur peta telah didapat bahwa sesuai hasil inputan *user* peta berhasil menampilkan lokasi rambu dan jumlah rambu. Untuk uji coba laporan jadwal perbaikan rambu, aplikasi dapat menampilkan jenis rambu, jenis pasang dan jumlah rambu yang harus diganti sesuai inputan periode oleh *user*. Untuk bukti terlampir surat peryataan dari Kepala Seksi Rekayasa Lalu Lintas Dinas Perhubungan Kota Surabaya.

77